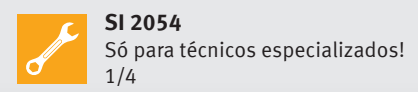

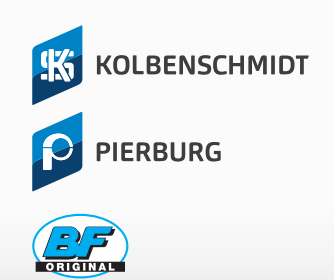

# SERVICEINEORMATION

# APLICATIVO MOTORSERVICE, SAIBA COMO ENCONTRAR TUDO O QUE PRECISA!

INSTALE O APP DA MOTORSERVICE E TENHA TODAS AS INFORMAÇÕES SOBRE NOSSOS PRODUTOS NA PALMA DA SUA MÃO. MAIS UMA FERRAMENTA PARA ENCONTRAR DE FORMA RÁPIDA E CONFIÁVEL OS ITENS DA KOLBENSCHMIDT (KS), PIERBURG E BF.

# 1º Passo: INSTALAÇÃO

Instale o aplicativo disponível gratuitamente na Play Store no caso Android™ e a App Store para as versões iOS

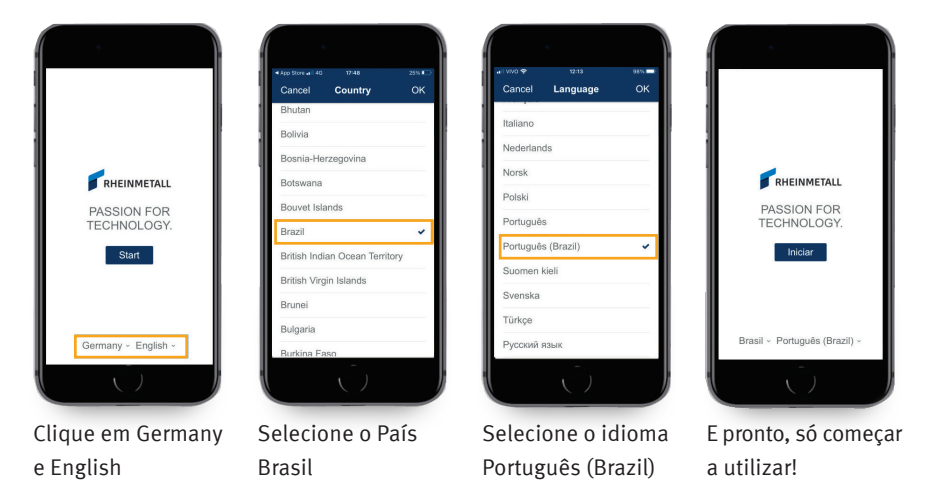

# 2º Passo: CONFIGURAÇÃO

Configure o País ou região do veículo e País ou região do artigo para **Brasil**, para que a busca se restrinja a frota brasileira e aos produtos disponíveis na planta do Brasil.

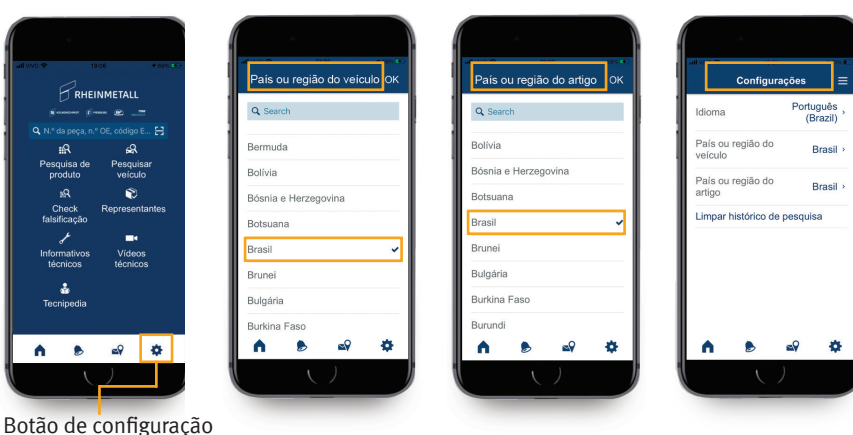

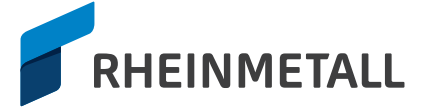

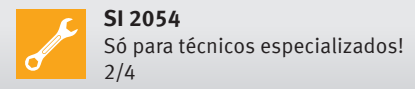

#### 3º Passo: FORMATOS DE BUSCA

A busca por um produto pode ser feita através do número do código do produto; número original ou número do concorrente (desde que estes estejam cadastrados em nosso banco de dados); código EAN; número do chassis; nome da montadora, nome do veículo e nome do motor.

#### Botão Principal de Pesquisa e Pesquisa de Produto:

Neste campo é possível fazer a busca pelo código do produto, número original, código do concorrente ou ainda pelo número do EAN.

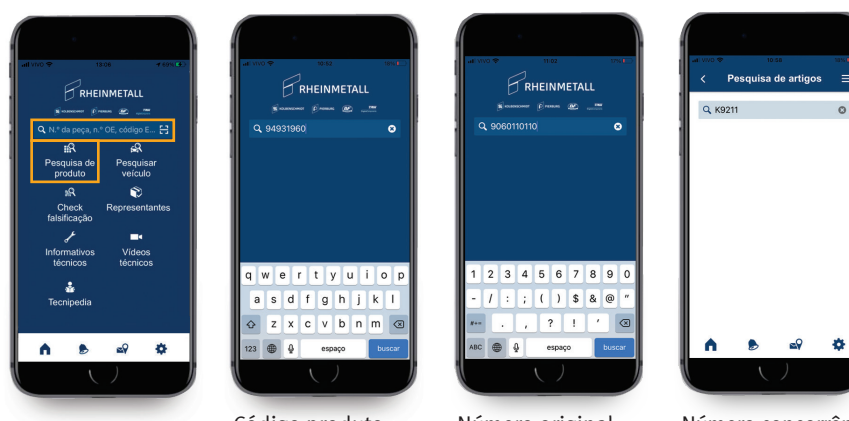

Código produto

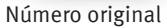

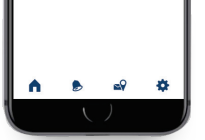

Número concorrência

#### Botão Pesquisar Veículo:

Você deve selecionar o segmento (Veículo de passeio, Veículo comercial ou motocicleta). A busca neste campo pode ser realizada pelo número do chassi, pelo motor ou montadora. Após a seleção da montadora é possível fazer a busca pelo nome do veículo.

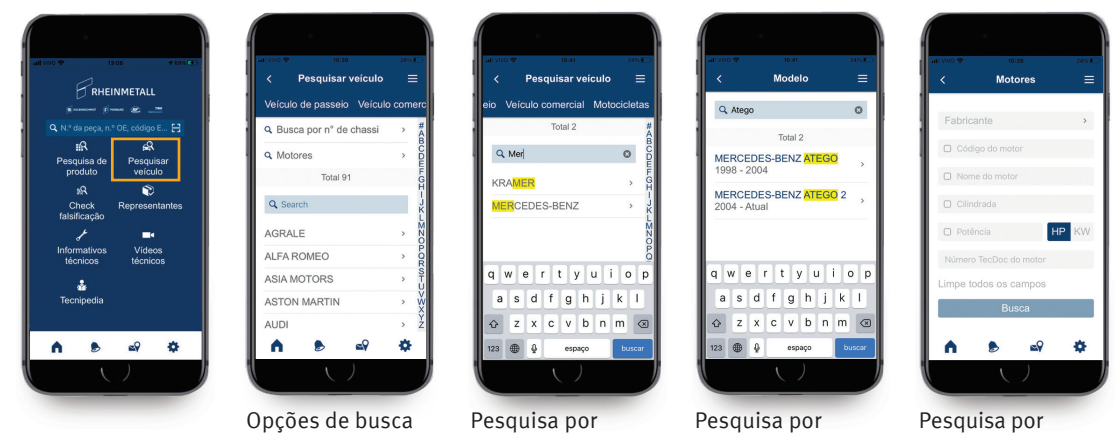

montadora

modelo

campos específicos

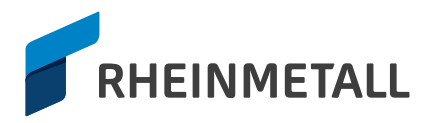

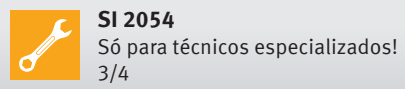

#### 4º Passo: INFORMAÇÕES DISPONÍVEIS

Após a seleção do veículo, é necessário o filtro por grupo de montagem, e a partir dessa seleção é listado todos os produtos fornecidos pela empresa para essa aplicação e demais informações correlacionadas, conforme especificado cada tela abaixo.

quisa de artigos 🕇 🗄

KOLBENG Kit de repara HMID ação, istão /

cilindro tatus 🗢

tatus 🗢

101

10

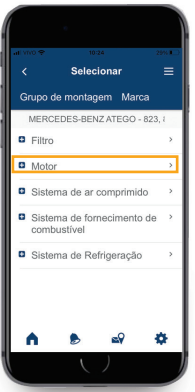

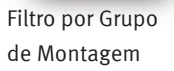

N.º d com

N.º d com

Ø Re

2 Ve

e Lie

≝9 Fa

A

Critério:

números dos

componentes

e quantidade

Produtos fornecidos. Atenção: Quando o status do item estiver diferente de verde, significa que o mesmo não está disponível para

comercialização.

ø

quisa de artigos 🕇 🗏

Jogo de

tus 💿

77876620 HMIDT

Jogo de l de biela

itus 🖸

79226620 нирт

ø

Seleção do produto

Informações disponíveis para o item selecionado:

| 1931960 - KOLBE  |              |   | < 94931960 -   | KOLBENSC            |
|------------------|--------------|---|----------------|---------------------|
| térios           | -            |   | Critérios      |                     |
| e                | 89513190     |   | 🖉 Referência c | a peça original     |
|                  |              | , | MERCEDES-BI    | ENZ                 |
| tidade           | 2            |   | 906 011 01 10  | 906 030 44 17       |
| ,                | 94931600     |   | 906 030 48 17  | 926 030 48 17       |
| onent            |              |   | A 906 011 01 1 | 0                   |
|                  | and street a |   | A 906 030 44 1 | 7                   |
| terencia da peça | original +   |   | A 906 030 48 1 | 7                   |
| culos vinculado: | s ±          |   | A 926 030 48 1 | 7                   |
| ação do motor    | +            |   | 🕈 Veículos vin | culados             |
| oricante         | +            |   |                |                     |
| ۵ ک              | •            |   | A 🕑            | <b>≥</b> 9 <b>€</b> |
| ()               |              |   |                | )                   |

Referência da peça original: números originais relacionados

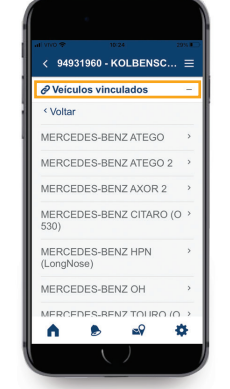

Veículos vinculados: aplicações vinculadas para o produto selecionado

| Ligação do motor -                  |          |          |      |  |
|-------------------------------------|----------|----------|------|--|
| < Voltar                            | Total    | 64       |      |  |
| MERCED<br>902.935                   | ES-BEN   | Z - OM   |      |  |
| Identificaç<br>28794<br>Cilindro: 6 | :ão/núme | ro do mo | tor: |  |
| cc: 6374<br>KW: 170<br>HP: 231      |          |          |      |  |
| MERCED<br>902.970                   | ES-BEN   | Z - OM   |      |  |
| Identificaç<br>40199                | :ão/núme | ro do mo | tor: |  |

Ligação do motor: aplicações vinculadas para o produto selecionado

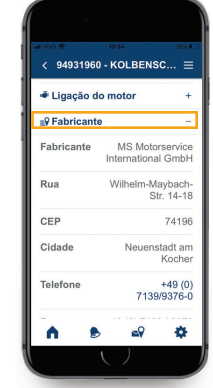

Fabricante: fabricante do produto selecionado

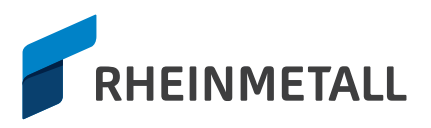

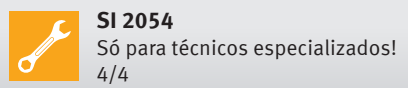

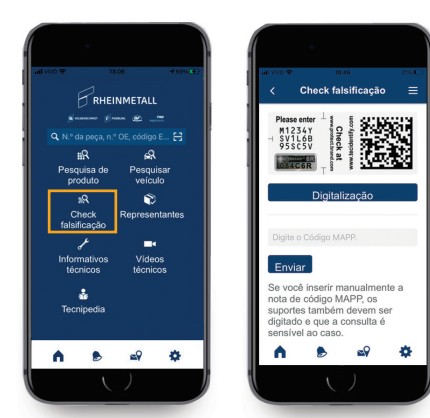

# Botão Check falsificação:

Essa funcionalidade do app permite que você rastreie o item e verifica a autenticidade do produto. Dessa forma, você fica respaldado que o item adquirido é um item autêntico.

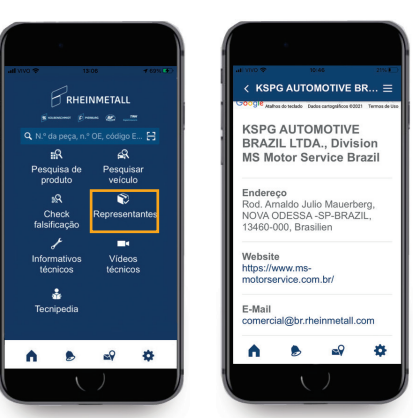

### **Botão Representantes:**

Você tem acesso as informações da empresa e o link para o site.

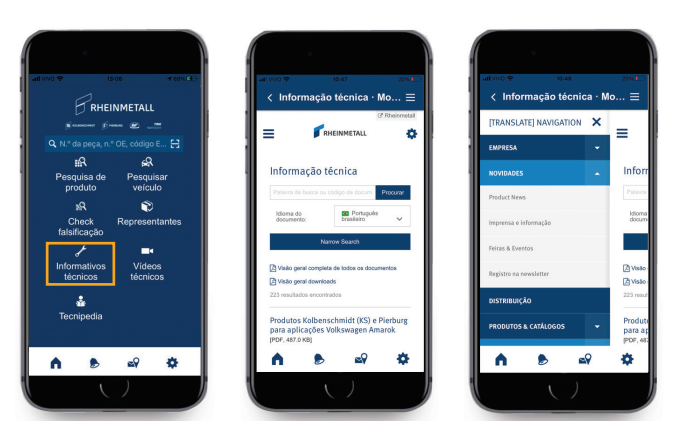

#### **Botão Informativos técnicos:**

Todos os informativos técnicos estão disponíveis através desse ícone, tais como informações de produtos e serviços, lançamentos de produtos contatos dos representantes e demais informações relevantes sobre a empresa.

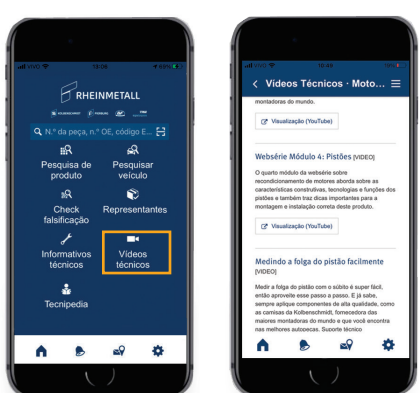

# Botão Vídeos técnicos:

Todos os vídeos disponíveis no nosso YouTube.

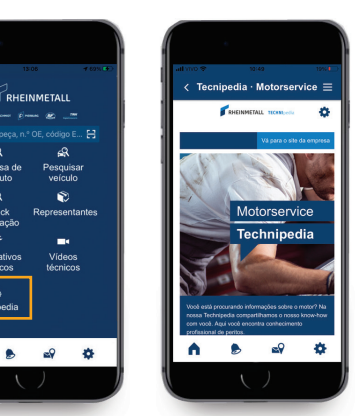

Botão Tecnipedia:

Conteúdos repletos de informações técnicas disponibilizadas pelos nossos especialistas.

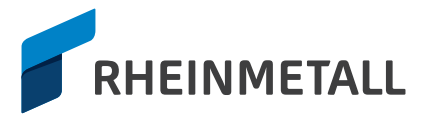